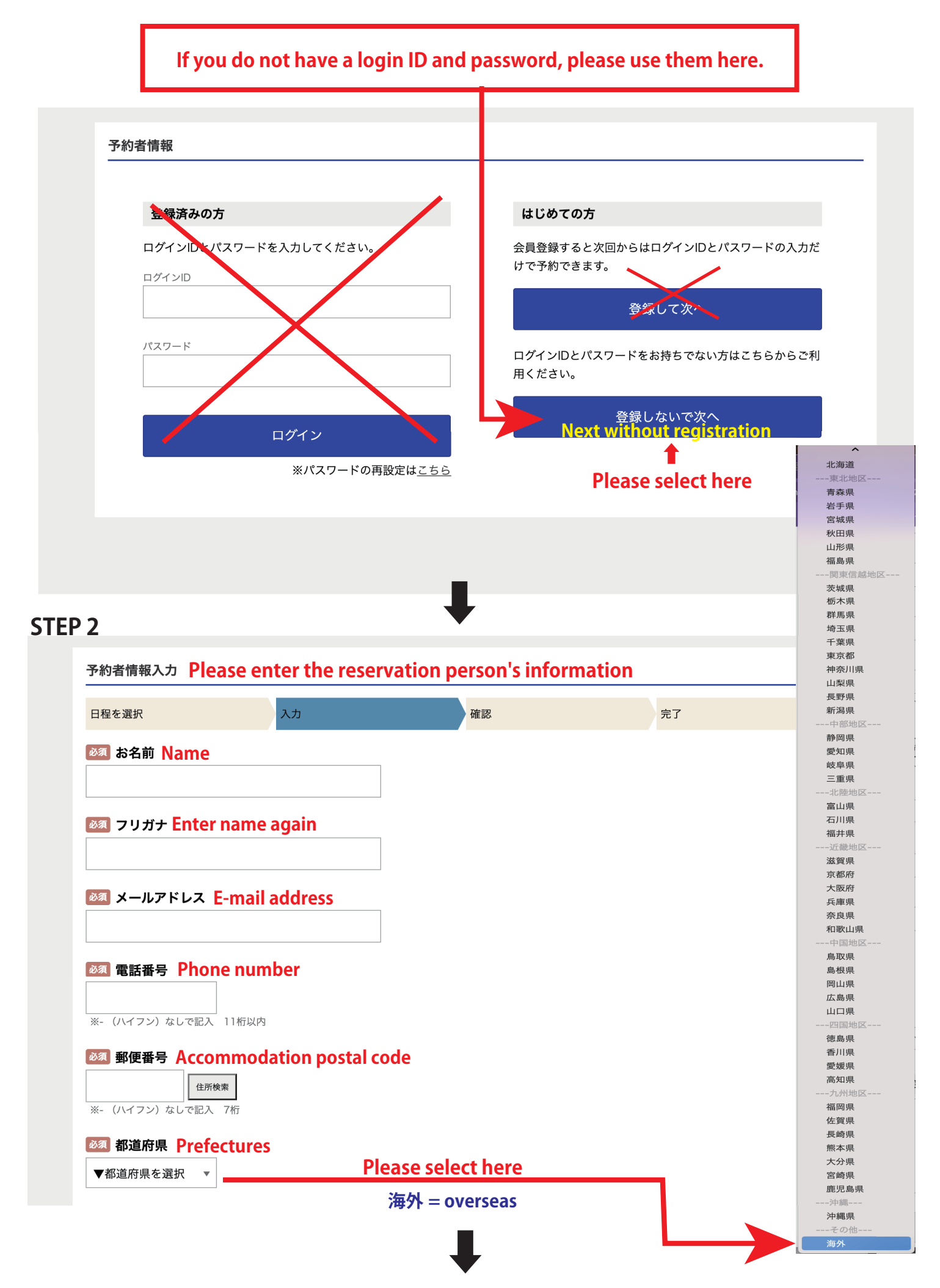

| □ 建物名など Hotel's name                                                                             |                                                                  |
|--------------------------------------------------------------------------------------------------|------------------------------------------------------------------|
| II 性別 Sex or Gender                                                                              |                                                                  |
| ) 男性 Male                                                                                        |                                                                  |
| ) 女性 Female                                                                                      |                                                                  |
| 4488 Data of Birth                                                                               |                                                                  |
|                                                                                                  |                                                                  |
| 「<br>年<br>す<br>年<br>す<br>月<br>す<br>日<br>日<br>日<br>日<br>日<br>日<br>日<br>日<br>日<br>日<br>日<br>日<br>日 | tions、etc., please write them down.                              |
| ▲ 年 月 月 日<br>f you have any requests regarding reserva<br>Applicついてのご要望などメッセージがございましたらご記入        | tions、etc., please write them down<br>ください。                      |
|                                                                                                  | <mark>tions、etc., please write them down</mark><br>ください。<br>次へ進む |

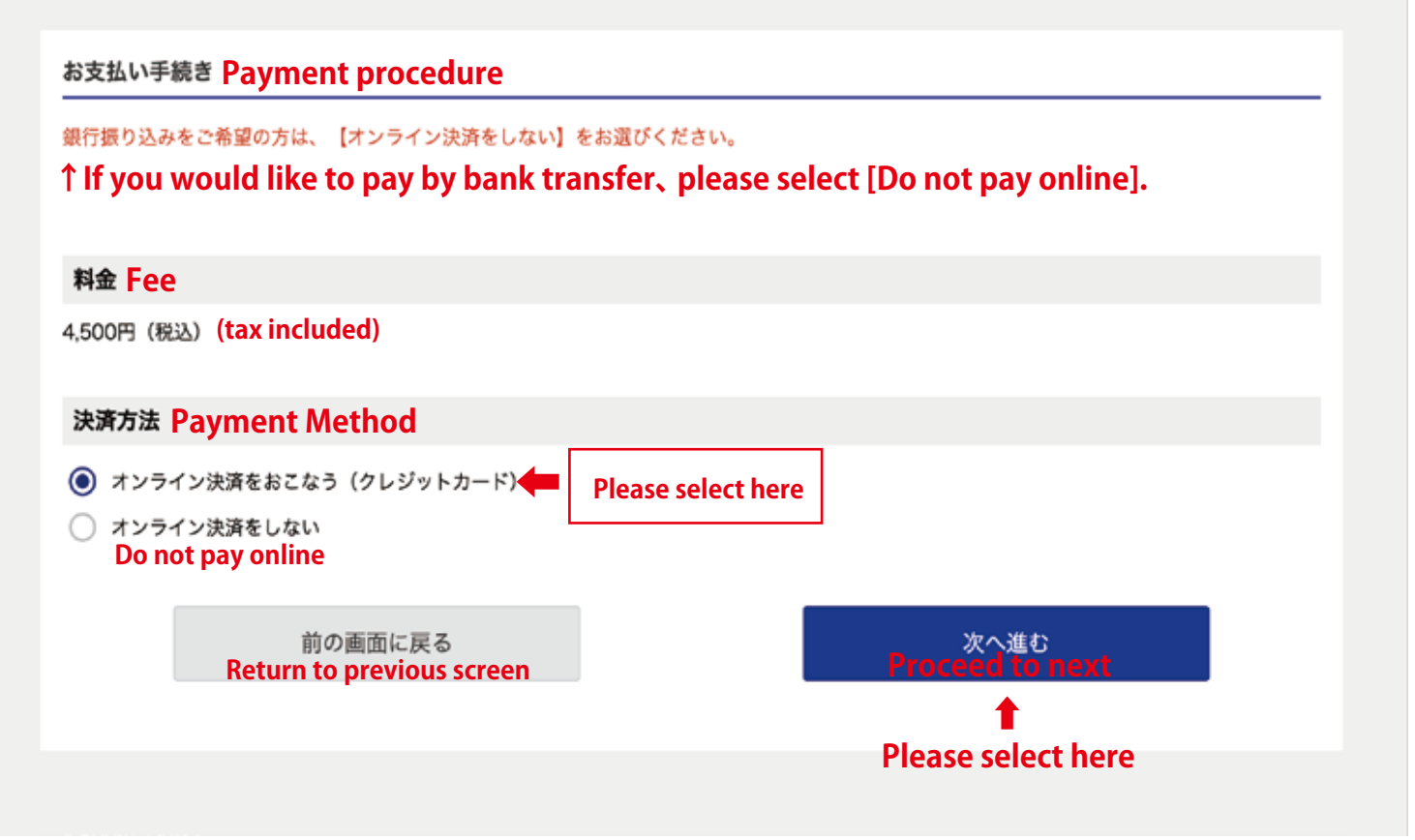

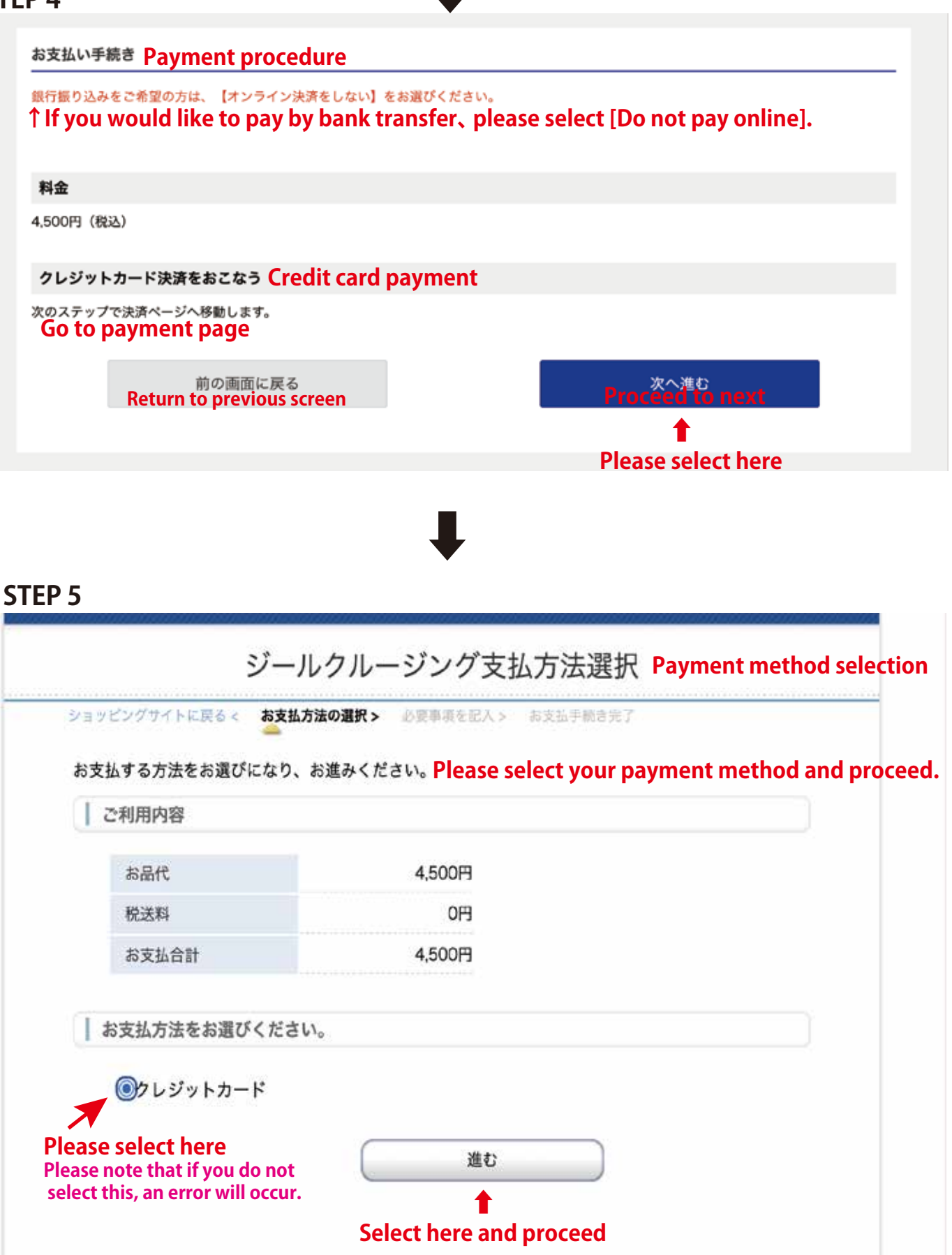

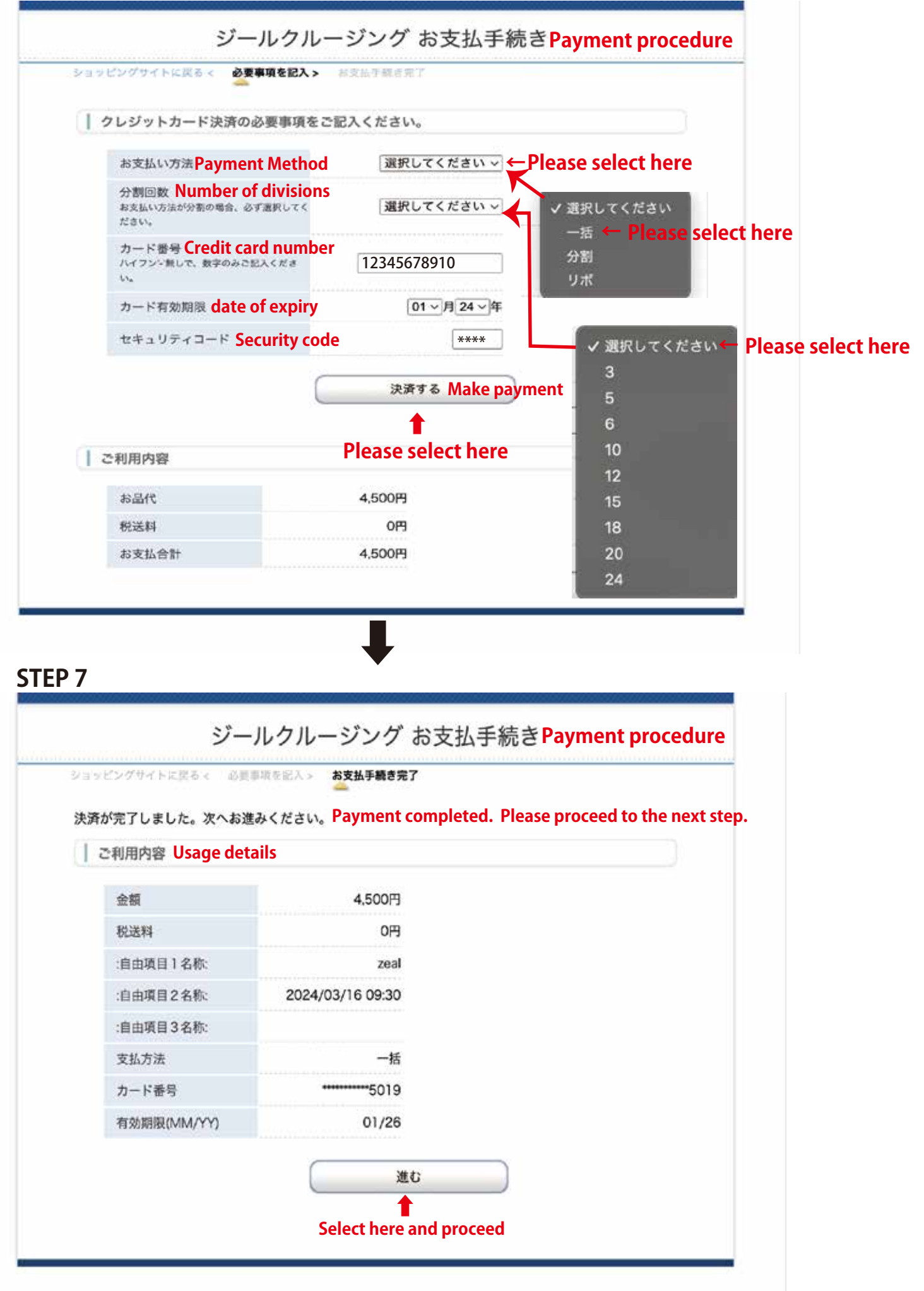

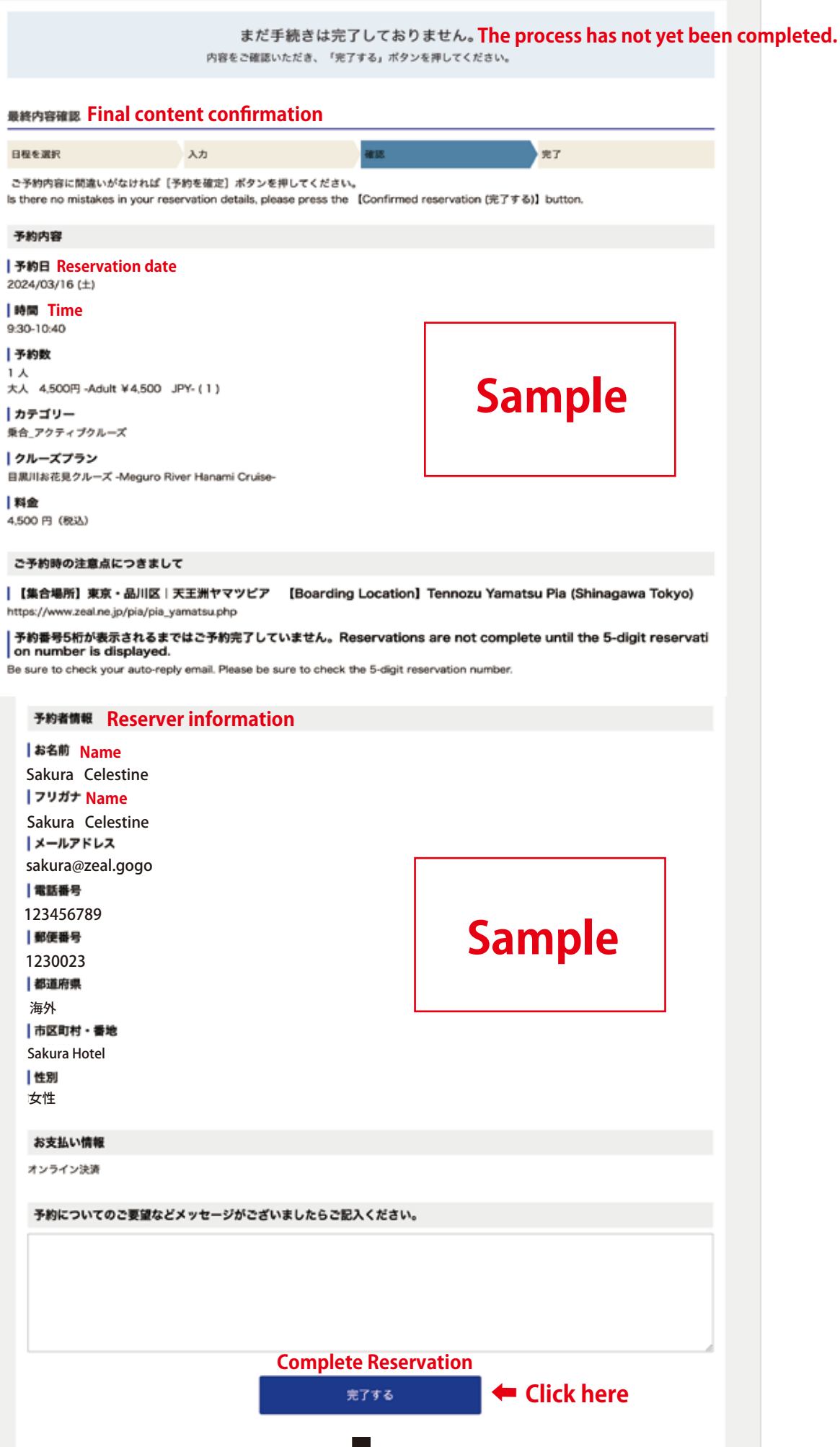

|                                                 | 日程を選択                                                                                            | 入力                                                                                   | 確認                                                                                                    | 完了                                                                                                    |        |
|-------------------------------------------------|--------------------------------------------------------------------------------------------------|--------------------------------------------------------------------------------------|----------------------------------------------------------------------------------------------------|----------------------------------------------------------------------------------------------------|--------|
|                                                 | 受付しました予約<br>5分程経過しても。<br>手数ですが、ご連                                                                | 」について、確認メ・<br>メールが届かない場<br>  絡いただけますよ                                                | ールを自動送信してお!<br>易合は、予約が完了して<br>うお願い申し上げます。                                                                                                    | )ます。<br>「いない場合があります。お                                                                                                  |        |
|                                                 | Please make a r<br>y email will be so<br>are not complet<br>check your auto<br>mber.             | reservation from<br>ent to your addre<br>te until the 5-digit<br>p-reply email. Plea | the link above. After<br>ess, so please check<br>t reservation number<br>ase be sure to check                                                                                                    | aplying, an automatic repl<br>the e-mail. [Reservations<br>is displayed.] Be sure to<br>the 5-digit reservation nu     |        |
|                                                 | 5-digit reserv                                                                                   | vation numbe                                                                         | er                                                                                                    |                                                                                                    |        |
|                                                 | 予約番号                                                                                             |                                                                                      | 12345                                                                                                    |                                                                                                    |        |
|                                                 | 確認コード<br>Auth Code                                                                               | 5ze                                                                                  | alcru8ise                                                                                                    | Sample<br>8                                                                                                    |        |
|                                                 | 確認ページ                                                                                            |                                                                                      | Thi                                                                                                    | s Number and code is imr                                                                                               | ort    |
|                                                 | https://zeal.resv                                                                                | .jp/user/usr_can                                                                     | ncel guest.php Ple                                                                                                    | ase save it.                                                                                                    |        |
| -                                               | ※確認ページの表示                                                                                        | 『には、予約番号と確』                                                                          | 認コードが必要です。                                                                                                    |                                                                                                    |        |
| Confirm                                         | nation page                                                                                      |                                                                                      |                                                                                                    |                                                                                                    |        |
|                                                 |                                                                                                  |                                                                                      | ホームへ                                                                                                    |                                                                                                    |        |
|                                                 |                                                                                                  |                                                                                      |                                                                                                    |                                                                                                    |        |
|                                                 |                                                                                                  | т                                                                                    | hank you!                                                                                                    |                                                                                                    |        |
|                                                 |                                                                                                  | т                                                                                    | hank you!                                                                                                    |                                                                                                    |        |
| I                                               | Check rese                                                                                       | T<br>evation (                                                                       | hank you!<br>or Cancel                                                                                                    | resavation                                                                                                    |        |
|                                                 | Check rese                                                                                       | T<br>evation o                                                                       | hank you!<br>or Cancel                                                                                                    | resavation                                                                                                    |        |
|                                                 | Check rese                                                                                       | tevation o                                                                           | hank you!<br>or Cancel                                                                                                    | resavation                                                                                                    | ¢۵     |
|                                                 | Check rese                                                                                       | vation o                                                                             | hank you!<br>or Cancel                                                                                                    | resavation                                                                                                    | ₽<br>₽ |
| <u>ページ Con</u> t                                | Check rese                                                                                       | vation o                                                                             | hank you!<br>or Cancel                                                                                                    | resavation<br>ログイン 会員登録                                                                                                | ₽      |
| <ul> <li>ページ Cont</li> </ul>                    | Check rese<br>firmation                                                                          | vation (                                                                             | hank you!                                                                                                    | resavation<br>ログイン 会員登録                                                                                                | ₩      |
| <ul> <li>ページ Cont</li> <li>キャルた予約番号と</li> </ul> | Check rese<br>firmation<br>確認コードを入力して確認れ                                                         | T<br>evation (<br>マンを押してくだ                                                           | hank you!                                                                                                    | resavation<br>ログイン 会員登録                                                                                                | ₩      |
| <mark>ページ Con</mark><br>まれた予約番号と                | Check rese<br>firmation<br>確認コードを入力して確認ポ<br>予約者                                                  | T<br>evation d<br>ポタンを押してくだ<br>時 5-digit re                                          | thank you!                                                                                                    | resavation<br>ログイン 会員登<br>Der                                                                                          | ¥      |
| ページ <b>Con</b> t<br>された予約番号と                    | Check rese<br>firmation<br>確認コードを入力して確認机<br>子約番<br>:1234                                         | T<br>evation d<br>ポタンを押してくだ<br>時 5-digit re<br>45                                    | hank you!<br>or Cancel                                                                                                    | resavation<br>ログイン 会員登<br>per                                                                                          | ¥      |
| ページ <b>Con</b> t<br>された予約番号と                    | Check rese<br>firmation<br>確認コードを入力して確認机<br>「予約者<br>「1234<br>」確認二                                | T<br>evation d<br>ポタンを押してくだ<br>時日 5-digit re<br>45<br>コード Auth Co                    | 'hank you!<br>or Cancel<br>కేరుం<br>eservation numk                                                                                                    | resavation<br>□//>  @###                                                                                               | ÷      |
| ページ Cont                                        | Check rese<br>firmation<br>確認コードを入力して確認ポ<br>1234<br>「確認コ<br>5ze                                  | T<br>evation の<br>ボタンを押してくだ<br>時 5-digit re<br>45<br>コード Auth Co<br>alcru8ise8       | hank you!<br>or Cancel<br>לפויה<br>eservation numk                                                                                                    | resavation<br>ログイン 金貝配<br>per<br>Sample                                                                                | ÷      |
| ページ Cont<br>された予約番号と                            | Check rese<br>firmation<br>確認コードを入力して確認ポ<br>〔1234<br>【確認二<br>5zed                                | T<br>evation d<br>ボタンを押してくだ<br>手号 5-digit re<br>45<br>コード Auth Co<br>alcru8ise8      | hank you!<br>or Cancel<br>לפויים<br>eservation numk                                                                                                    | resavation<br>ログイン 金貝配<br>er<br>Sample                                                                                 | ÷      |
| ページ <b>Con</b> f<br>された予約番号と                    | Check rese<br>firmation<br>確認コードを入力して確認れ<br>: 1234<br>[確認二<br>5zea                               | T<br>evation d<br>ボタンを押してくだ<br>手号 5-digit re<br>45<br>コード Auth Co<br>alcru8ise8      | hank you!<br>or Cancel                                                                                                    | resavation کی کی کی کہ کی کہ کی کہ کی کہ کی کہ کی کہ کی کہ کی کہ کی کہ کی کہ کی کہ کہ کہ کہ کہ کہ کہ کہ کہ کہ کہ کہ کہ |        |
| ページ Cont<br>された予約番号と                            | Check rese     firmation     確認コードを入力して確認ポ         :1234         :1234         【確認:         5zea | T<br>evation d<br>ポタンを押してくだ<br>時 5-digit re<br>45<br>コード Auth Co<br>alcru8ise8       | hank you!<br>or Cancel<br>cor Cancel<br>cor Cancel | resavation کی کی کی کہ کی کہ کی کہ کی کہ کی کی کی کی کی کی کی کی کی کی کی کی کی                                        | ₽<br>  |

### 予約番号 20741

#### 予約内容

### 予約日

2024/03/26 (火)

### 時間

9:30-10:40

### 予約数

1人 大人 4,500円-Adult ¥4,500 JPY-(1)

### **カテゴリー** 乗合\_アクティブクルーズ

#### クルーズプラン

目黒川お花見クルーズ -Meguro River Hanami Cruise-

### 料金

4,500 円(税込)

### ご予約時の注意点につきまして

|【集合場所】東京・品川区 | 天王洲ヤマツビア 【Boarding Location】Tennozu Yamatsu Pia (Shinagawa Tokyo)

https://www.zeal.ne.jp/pia/pia\_yamatsu.php

予約番号5桁が表示されるまではご予約完了していません。Reservations are not complete until the 5-digit reservati on number is displayed.

Be sure to check your auto-reply email. Please be sure to check the 5-digit reservation number.

### 予約状態

確定

### お支払い情報

#### お支払い方法

オンライン決済

```
キャンセルされる場合は所定の取消料(銀行振込の場合は所塗掘込手数料)を引いてご返金いたします。
【銀行振込にてお支払いされたお客様】
返金先口屋情報※をキャンセル理由欄にご入力いただくか、後ほど乗船日時、お名前・返金先口屋情報※を
下記メールアドレスまでご連絡ください。
※単行名・支店名(支店書号)・普通または当座・口座書号・カナ名義
メールアドレス (返金処理): <u>cnise@zoal.no.jp</u>
☆★郎、ご逮勝が無い場合、返金処理が出来ませんのでご注意下さい★☆
【オンライン決済にてお支払いされたお客様】
所定の取消料を差し引いた金額をご利用のカード会社を通じてご返金いたします。
```

```
ご送金のタイミングや明細葉への表示方法については、ご利用のカード会社によって異なります。
詳しくは、ご利用のカード会社へご確認ください。
```

#### Cancellation

Regarding cancellation policy (cancellation fee) Cancellation date "Cancellations are only accepted during business hours (JST) . Contact outside business hours will be canceled on the next business day (JST) . • From the reservation date to 31 days before Free

30 days to 8 days before: 20% of the cruise price

7 days to 3 days before: 30% of the cruise price

- From the 2nd day to the day before 50% of the cruise price
- On the day of departure 100% of the cruise price

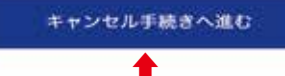

Proceed to cancellation

### Your reservation has not been conceled yet.

まだキャンセルは完了しておりません。

complete the cancellation.

内容をご確認いただき、「キャンセルを確定する」ポタンを押してください。

### Please check your details below and press the button to

予約番号 20741

### 予約内容

### 予約日

2024/03/26 (火)

### 時間

9:30-10:40

### 予約数

1人 大人 4,500円 -Adult ¥4,500 JPY-(1)

### カテゴリー

乗合\_アクティブクルーズ

### | クルーズプラン

-目黒川お花見クルーズ -Meguro River Hanami Cruise-

### 料金

4,500 円 (税込)

#### 予約状態

確定

### お支払い情報

| お支払い方法  | Please fill in below the | reason for your cancellation. |
|---------|--------------------------|-------------------------------|
| 🏧 キャンセル | 理由をご記入ください。              | * Pease be sure to fill in    |

sorry

【銀行振込にてお支払いされたお客様】 返金先口屋情報※をキャンセル理由欄にご入力いただくか、後ほど乗船日時、お名前・返金先口座情報※を 下記メールアドレスまでご連絡ください。 ※銀行名・支店名(支店番号)・普通または当座・口座番号・カナ名義 メールアドレス(返金処理):cnuls@zsal.no.jp ☆★尚、ご連絡が無い場合、返金処理が出来ませんのでご注意下さい★☆ 【オンライン決済にてお支払いされたお客様】 所定の取消料を差し引いた金額をご利用のカード会社を通じてご返金いたします。

キャンセルされる場合は所定の取消料(銀行振込の場合は別途振込手数料)を引いてご返金いたします。

ご返金のタイミングや明細層への表示方法については、ご利用のカード会社によって異なります。 詳しくは、ご利用のカード会社へご確認ください。

### Cancellation

Regarding cancellation policy (cancellation fee)

Cancellation date "Cancellations are only accepted during business hours (JST) . Contact outside business hours will be canceled on the next business day (JST) .

· From the reservation date to 31 days before Free

30 days to 8 days before: 20% of the cruise price

7 days to 3 days before: 30% of the cruise price

From the 2nd day to the day before 50% of the cruise price

On the day of departure 100% of the cruise price

# Complete the cancellation.

前の画面に戻る

### キャンセルを確定する

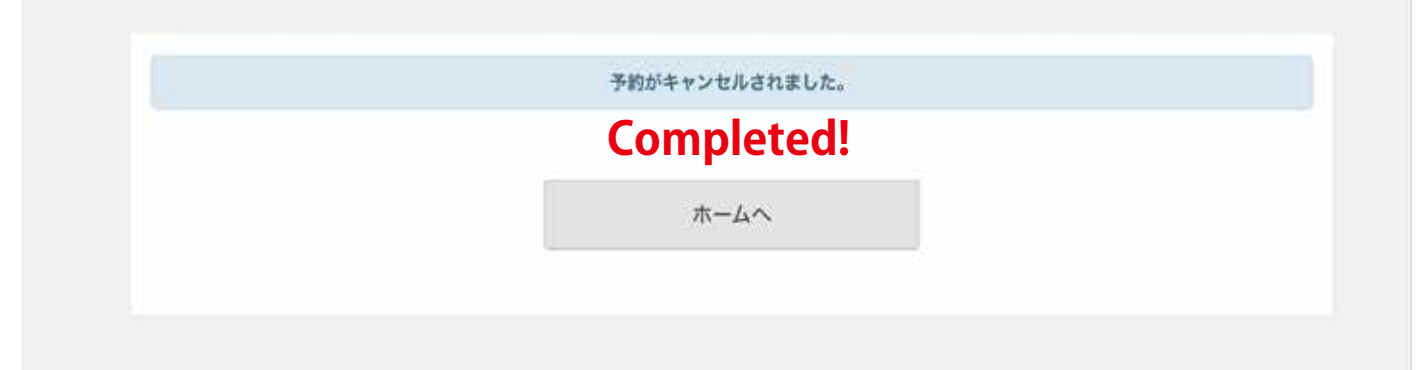